# cisco.

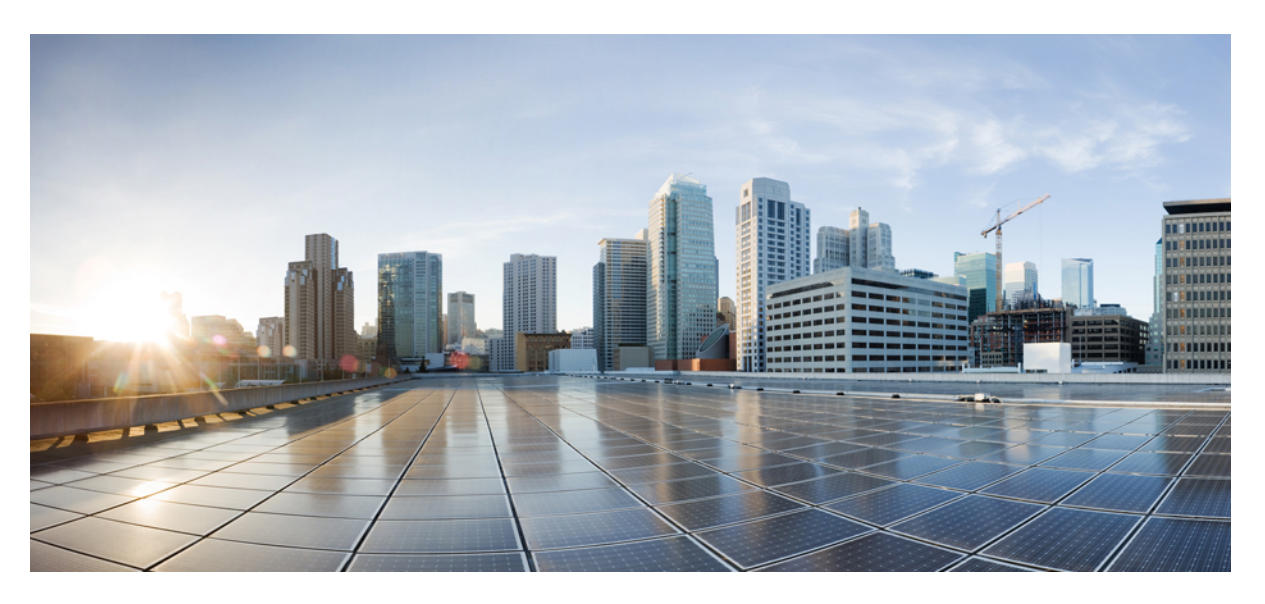

### **Using Policy Groups for SD-Routing Devices**

**First Published:** 2024-04-30 **Last Modified:** 2024-04-30

#### **Americas Headquarters**

Cisco Systems, Inc. 170 West Tasman Drive San Jose, CA 95134-1706 USA http://www.cisco.com Tel: 408 526-4000 800 553-NETS (6387) Fax: 408 527-0883 © 2024 Cisco Systems, Inc. All rights reserved.

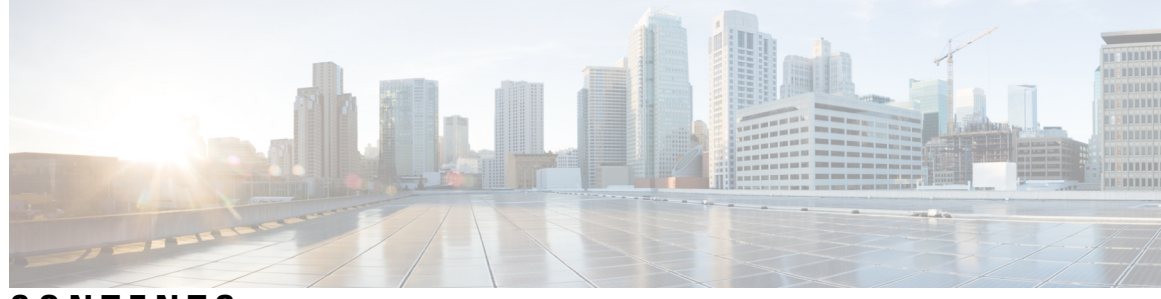

CONTENTS

CHAPTER 1

#### Policy Groups 1

Policy Groups 1
Information About Policy Groups 1
Overview of Policy Groups 1
Overview of Policy Group Workflows 2
Benefits of Policy Groups 2
Restrictions for Policy Groups 2
Configure a Group of Interest for Policy Group 2
Configure Policy Group 8

#### CHAPTER 2

#### Security Policy Using Policy Groups 9

Security Policy Using Policy Groups 9 Information About Security Policy 10 Enable RBAC for Security Policy 10 Restrictions for Security Policy 11 Configure a Security Policy Using a Policy Group 11 Configure a Group of Interest for a Security Policy 11 Configure Application Priority and SLA 20 Configure NGFW 22 Configure a Secure Internet Gateway 24 Configure Secure Service Edge 29 Configure DNS Security 29

#### Contents

I

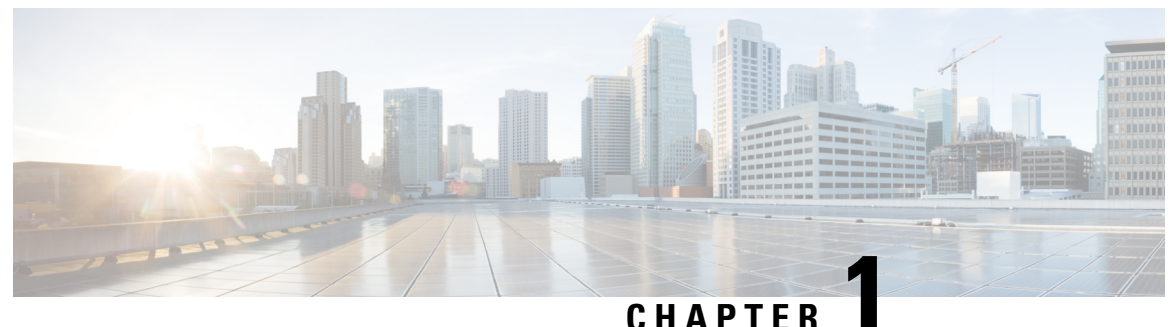

### **Policy Groups**

- Policy Groups, on page 1
- Information About Policy Groups, on page 1
- Restrictions for Policy Groups, on page 2
- Configure a Group of Interest for Policy Group, on page 2
- Configure Policy Group, on page 8

### **Policy Groups**

**Table 1: Feature History** 

| Feature Name  | Release Information   | Description                                                                                                    |
|---------------|-----------------------|----------------------------------------------------------------------------------------------------|
| Policy Groups | Cisco IOS XE 17.13.1a | This feature provides a simple, reusable, and structured approach to configuring policies for SD-Routing devices . |

### **Information About Policy Groups**

Policy groups simplify the experience of configuring and deploying various policies on SD-Routing devices. Policy groups are a collection of different policies that you can configure through workflows and associate with and deploy on different SD-Routing devices.

### **Overview of Policy Groups**

Policy Groups provide a simple, reusable, and structured approach for configuring policies and policy objects in SD-Routing devices.

Policy groups are a collection of various policies and policy parameters that you can configure quickly through a simplified workflow. Policy groups allows you to configure the basic and necessary policies with defaults to get your systems up and running. The more advanced user can switch to the **Advanced** layout to take complete control and configure detailed policy parameters such as service-level agreement (SLA) class, Quality of Service (QoS) Maps, and Match-Action parameters pertaining to the traffic policy. After creating a policy group, you can associate it with one or more sites or a single device at the site in the network and deploy it on devices managed by configuration groups.

After you've configured a policy group, you can deploy it by using the Overview of Policy Group Workflows.

### **Overview of Policy Group Workflows**

The policy group workflow guides you in creating a policy group for one or more sites or a single device at the site in the network that is managed by configuration groups in SD-Routing devices. The workflow provides you with an improved configuration and troubleshooting experience. The workflow has the following features:

- You can review the various configuration values on a single page within the workflow.
- You can easily identify and fix incorrect values that appear highlighted in red. In addition, an asterisk that is adjacent to a field name helps you identify the mandatory values within the workflow.

#### **Deploy Policy Group Workflow**

You can access the workflow by choosing **Workflows** > **Deploy Policy Group** menu in Cisco SD-WAN Manager.

The **Deploy Policy Group** workflow enables you to associate devices with a previously created policy group and deploy the policy group to the selected devices. You can review device configurations to further add Site IDs and other variables that must be provided as part of a policy group before deploying the policy group.

### **Benefits of Policy Groups**

- Simplified user experience through an intuitive UI that allows you to quickly configure the basic policies that are required to get your deployments up and running.
- Option to edit policy groups based on the changing needs of your network and save the configuration. You can choose to deploy these changes only when needed - during maintenance windows or in off-production hours.
- A Preview CLI option to preview the difference in configuration for relevant devices such as Cisco SD-WAN device and SD-Routing device in one location.
- Workflows to deploy policy groups.

### **Restrictions for Policy Groups**

• You cannot deploy policy groups to devices that are not already managed by a configurations group.

### **Configure a Group of Interest for Policy Group**

Group of interest provides a list of related policy objects that you can configure and call in the match or action components of a policy. Click **Group of Interest** to create new objects for the policy group as described in the following sections:

#### **Application List**

1. Click Application List.

- 2. Click Add Application List.
- **3.** From the **Application/Application family list** drop-down, choose the required applications or application families.
- 4. Click Save.

A few application lists are preconfigured. You cannot edit or delete these lists.

Microsoft\_Apps: Includes Microsoft applications, such as Excel, Skype, and Xbox. To display a full list of Microsoft applications, click the list in the **Entries** column.

Google\_Apps: Includes Google applications, such as Gmail, Google Maps, and YouTube. To display a full list of Google applications, click the list in the **Entries** column.

#### **App Probe Class**

- 1. Click Add App Probe Class.
- 2. In the App Probe dialog box, specify the following:

| Field            | Description                                          |
|------------------|------------------------------------------------------|
| Probe Class Name | Enter a name for the probe class.                    |
| Forwarding Class | Choose the forwarding class from the drop-down list. |
| Color            | Choose the color from the drop-down list.            |
| DSCP             | Enter the DSCP value.                                |

- 3. You can add more entries if needed by clicking on + icon.
- 4. Click Save.

To configure multiple colors in a single list, you can choose multiple colors from the drop-down list.

#### Color

- 1. Click Color.
- 2. Click New Color List and specify the following:

| Field           | Description                                                   |
|-----------------|---------------------------------------------------------------|
| Color List Name | Enter a name for the list.                                    |
| Select Color    | Choose one or more color lists types from the drop-down list. |

3. Click Add.

To configure multiple colors in a single list, you can choose multiple colors from the drop-down list.

#### **Community List**

A community list is used to create groups of communities to use in a match clause of a route map. A community list can be used to control which routes are accepted, preferred, distributed, or advertised. You can also use a community list to set, append, or modify the communities of a route.

- 1. Click Community List.
- 2. Click Add Community List and specify the following:

| Field               | Description                                                                                                    |
|---------------------|----------------------------------------------------------------------------------------------------|
| Community List Name | Enter a name of the community list.                                                                                                    |
| Add Community       | Enter one or more communities separated by commas.                                                                                                    |
|                     | • <i>aa:nn</i> : Autonomous System (AS) number and network number.<br>Each number is a 2-byte value with a range from 1 to 65535. For example, 65526.                                                                                                    |
|                     | • <b>internet</b> : Routes in this community are advertised to the internet community. This community comprises all BGP-speaking networking devices.                                                                                                    |
|                     | • <b>local-as</b> : Routes in this community are not advertised outside the local AS number.                                                                                                    |
|                     | • <b>no-advertise</b> : Attaches the NO_ADVERTISE community to routes.<br>Routes in this community are not advertised to other BGP peers.                                                                                                    |
|                     | • <b>no-export</b> : Attaches the NO_EXPORT community to routes. Routes<br>in this community are not advertised outside the local AS or outside<br>a BGP confederation boundary. To configure multiple BGP<br>communities in a single list, include multiple <b>community</b> options,<br>specifying one community in each option. |

3. Click Save.

#### **Data Prefix**

- 1. Click Data Prefix.
- 2. Click Add Data Prefix.
- 3. In the Data Prefix list dialog box, specify the following:

| Field                 | Description                                          |
|-----------------------|------------------------------------------------------|
| Data Prefix List Name | Enter a name for the data prefix list.               |
| Add Data Prefix       | Enter one or more data prefixes separated by commas. |

4. Click Save.

#### **Data Prefix IPv6**

- 1. Click Data Prefix IPv6.
- 2. Click Add Data Prefix IPv6.
- 3. In the Data Prefix List dialog box, specify the following:

| Field                 | Description                                               |
|-----------------------|-----------------------------------------------------------|
| Data Prefix List Name | Enter a name for the IPv6 data prefix list.               |
| Add Data Prefix       | Enter one or more IPv6 data prefixes separated by commas. |

4. Click Save.

#### **Expanded Community List**

- 1. Click Expanded Community List.
- 2. Click Add Expanded Community List and specify the fiollowing:

| Field               | Description                                                                                                   |
|---------------------|----------------------------------------------------------------------------------------------------|
| Community List Name | Enter a name for the community list.                                                                          |
| Add Community       | Specify details of the expanded community list that is used to filter communities using a regular expression. |

#### **Forwarding Class**

1. Click Add Forwarding Class and specify the following:

| Field            | Description                                           |
|------------------|-------------------------------------------------------|
| Forwarding Class | Enter a name for the forwarding class.                |
| Queue            | Choose a value for the queue from the drop-down list. |

2. Click Save.

#### Policer

- 1. Click Policer.
- 2. Click Add Policer and specify the following:

| Field             | Description                                                                         |
|-------------------|-------------------------------------------------------------------------------------|
| Policer List Name | Enter a name for the policer list.                                                  |
| Burst (bytes)     | Enter the maximum traffic burst size. The range is from 15,000 to 10,000,000 bytes. |

| Field  | Description                                                                                    |
|--------|------------------------------------------------------------------------------------------------|
| Exceed | Choose the action to take when the burst size or traffic rate is exceeded.<br>The options are: |
|        | • Drop: sets the packet loss priority (PLP) to low                                             |
|        | • Remark: sets the packet loss priority (PLP) to high                                          |
| Rate   | Enter the maximum traffic rate, a value from 8 through 10 <sup>11</sup> bits per second (bps). |

3. Click Save.

#### **Preferred Color Group**

- 1. Click Add Preferred Color Group.
- 2. In the Preferred Color Group Name field, enter a name for the preferred color group.
- **3.** Choose the color preference and path preference for the primary, secondary, and tertiary colors from the **Color Preference** and the **Path Preference** drop-down lists.

| Field                         | Description                                                                                                    |
|-------------------------------|----------------------------------------------------------------------------------------------------|
| Preferred Color Group<br>Name | Enter a name for the preferred color group.                                                                                                    |
| Color Preference              | Choose the color preference from the drop-down list.<br>You can choose multiple colors.                                                                  |
| Path Preference               | <ul> <li>Choose the path preference from the drop-down list. The options are:</li> <li>Direct Path</li> <li>Multi Hop Path</li> <li>All Paths</li> </ul> |

4. Click Save.

#### **Prefix List**

- 1. Click Prefix List.
- 2. Click Add Prefix List and specify the following:

| Field            | Description                                          |
|------------------|------------------------------------------------------|
| Prefix List Name | Enter a name for the IPv4 prefix list.               |
| Add Prefix       | Enter one or more IPv4 prefixes separated by commas. |

3. Click Save.

#### **Prefix List IPv6**

- 1. Click Prefix List IPv6.
- 2. Click Add Prefix List and specify the following:

| Field            | Description                                          |
|------------------|------------------------------------------------------|
| Prefix List Name | Enter a name for the IPv6 prefix list.               |
| Add Prefix       | Enter one or more IPv6 prefixes separated by commas. |

3. Click Save.

#### **SLA Class**

- 1. Click SLA Class.
- 2. Click Add SLA Class and specify the following:

| Field                | Description                                                                                    |
|----------------------|------------------------------------------------------------------------------------------------|
| SLA Class List Name  | Enter a name of the SLA class list.                                                            |
| Loss (%)             | Enter the maximum packet loss on the connection, a value from 0 through 100.                   |
| Latency              | Enter the maximum packet latency on the connection, a value from 1 through 1,000 milliseconds. |
| Jitter               | Enter the maximum jitter on the connection, a value from 1 through 1,000 milliseconds.         |
| App Probe Class      | Choose the app probe class from the drop-down list or click <b>Create New</b> to create one.   |
| Fallback Best Tunnel | Choose this option to enable the best tunnel criteria.                                         |

3. Click Save.

#### **TLOC List**

- 1. Click TLOC List.
- 2. Click Add TLOC List and specify the following:

| Field     | Description                               |
|-----------|-------------------------------------------|
| List Name | Enter a name for the TLOC list.           |
| TLOC IP   | Specify the IP address for TLOC.          |
| Color     | Choose the color from the drop-down list. |

| Field         | Description                                                                      |
|---------------|----------------------------------------------------------------------------------|
| Encapsulation | Choose the value from the drop-down list. The options are:<br>• IPSec            |
|               | • GRE                                                                            |
| Preference    | Choose a preference to associate with the TLOC.<br>The range is 0 to 4294967295. |

3. Click Save.

### **Configure Policy Group**

To create a new policy group, follow the steps below and configure the values in the following table. If you have already created a policy group, click the policy group from the list of available policy groups to edit.

- 1. From the Cisco SD-WAN Manager menu, choose Configuration > Policy Groups > Add Policy Group.
- 2. Enter a Policy Group Name and provide a description (optional).
- 3. Select SD-Routing as the Solution from the drop-down list.
- 4. Click Create and configure the following:

#### Table 2: Policy group parameters

| Field                                                       | Description                                                                                                    |
|-------------------------------------------------------------|----------------------------------------------------------------------------------------------------|
| Policy Group Name                                           | Specify the name of the policy group.                                                                                                    |
| Description                                                 | Provide a description for the policy group.<br>It can contain up to 2048 characters including<br>spaces.                                                                                              |
| Policy                                                      |                                                                                                    |
| NGFW                                                        | Choose an NGFW policy from the drop-downlist.<br>Click <b>Create New</b> to create a new policy.                                                                                                    |
| Secure Internet Gateway (SIG)/ Secure Service<br>Edge (SSE) | Configure SIG or SSE tunnels before you apply a data policy for redirecting application traffic. Select an SSE or SIG policy from the drop-down list. Click <b>Create New</b> to create a new policy. |

- 5. Click Save to save your configuration.
- 6. Click **Deploy** to select sites and deploy the policy group.

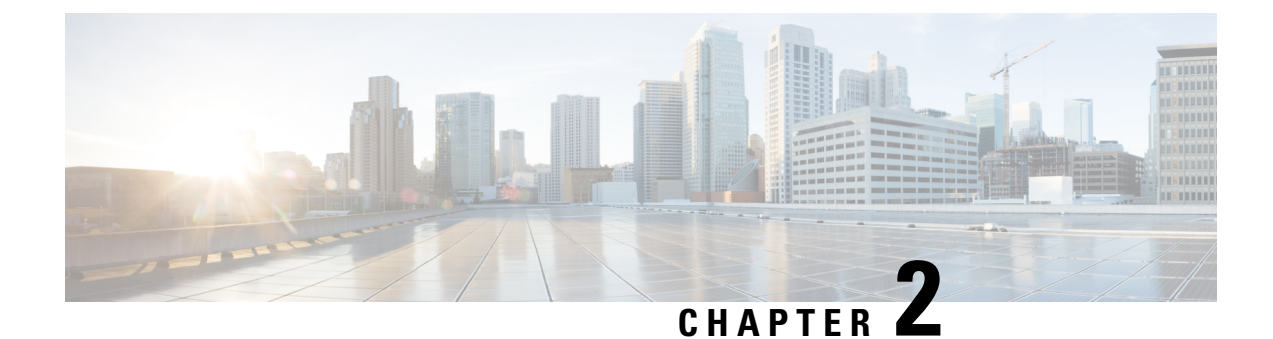

## **Security Policy Using Policy Groups**

- Security Policy Using Policy Groups, on page 9
- Information About Security Policy, on page 10
- Enable RBAC for Security Policy, on page 10
- Restrictions for Security Policy, on page 11
- Configure a Security Policy Using a Policy Group, on page 11
- Configure a Group of Interest for a Security Policy, on page 11
- Configure Application Priority and SLA, on page 20
- Configure NGFW, on page 22
- Configure a Secure Internet Gateway, on page 24
- Configure Secure Service Edge, on page 29
- Configure DNS Security, on page 29

### **Security Policy Using Policy Groups**

| Table | 3: | Feature | History |
|-------|----|---------|---------|
|-------|----|---------|---------|

| Feature Name                           | Release Information   | Description                                                                                                    |
|----------------------------------------|-----------------------|----------------------------------------------------------------------------------------------------|
| Security Policy Using<br>Policy Groups | Cisco IOS XE 17.14.1a | This feature provides a simple, reusable, and structured<br>approach for configuring security policies . You can create<br>a security policy, that is, a logical grouping of policies that<br>is applied to one or more sites or a single device at a site in<br>the network. |
|                                        |                       | The Deploy Policy Group workflow provides a guided<br>method to choose previously created policy groups and<br>deploy them to sites or a single device at a site that is<br>managed by configuration groups.                                                                  |

### Information About Security Policy

Configuring security policies using policy groups simplifies the experience of configuring and deploying policies on SD-Routing devices. Use a workflow to configure policies and associate them with devices in the network.

The Policy Groups page includes the following:

- Policy Group
- Application Priority and SLA
- NGFW
- Secure Internet Gateway
- Secure Service Edge
- DNS Security Configuration

### **Enable RBAC for Security Policy**

To create a policy group and security feature profiles using configuration groups, role-based access control (RBAC) must provide read and write permissions on the following profiles to access each feature. Set the permissions of the user group to enable access to policy groups from **Configuration** > **Policy Groups**.

- 1. From the Cisco SD-WAN Manager menu, choose Administration > Manage Users > User Groups.
- 2. Click Add User Group.
- 3. Enter User Group Name.
- 4. Check a **Read** or **Write** check box for the **Policy Group**, **Device** and **Deploy** feature that you want to assign to a user group.
- 5. Check a **Read** or **Write** check box for the following features that you want to assign to a user group:
  - Feature Profile > Embedded Security > Legacy Policy
  - Feature Profile > Embedded Security > NGFirewall
  - Feature Profile > Embedded Security > Policy
  - Feature Profile > Policy Object > Advanced Inspection Profile

The Advanced Inspection Profile has the following subfeature profiles:

- Advanced Malware Protection
- Intrusion Prevention
- SSL Decryption
- SSL Decryption Profile
- URL Filtering

6. Click Add.

### **Restrictions for Security Policy**

Security policy does not support matching traffic using a custom application in a custom-defined application list.

### **Configure a Security Policy Using a Policy Group**

Using the Create Security Policy workflow, you can create a security policy, add sub-policy, add rules to existing sub-policies, and so on.

- From the Cisco SD-WAN Manager menu, choose Workflows > Workflow Library > Create Security Policy. Alternatively, choose Configuration > Policy Groups.
- 2. Click Embedded Security.
- 3. On the Embedded Security page, click Add Security Policy. This launches the Security Policy workflow.
- 4. Enter Policy Name and Description and click Next.
- 5. On the Select the optional Configuration Group to associate with the security policy page, choose the configuration groups and click Next.
- 6. Click Add Sub-Policy.
- 7. Click Submit. You can view the new security policy in the Embedded Security tab.

### **Configure a Group of Interest for a Security Policy**

- 1. From the Cisco SD-WAN Manager menu, choose Configuration > Policy Groups > Group of Interest.
- 2. Click the Security tab. The list of security objects and profiles appears.

Use the following tables to configure a different group of lists for security policy:

#### Application

| Field                 | Description                                                                                                    |
|-----------------------|----------------------------------------------------------------------------------------------------|
| Application List Name | Name of the application list.                                                                                                    |
| Applications          | Choose one or more application types from the drop-down list. For example,<br>Third Party Control, ABC News, Microsoft Teams, and so on.<br>Choose one or more application family types from the drop-down list. For<br>example, application-service, audio_video, authentication, behavioral,<br>compression_database_encrysted_and so on |

#### **Data Prefix**

| Field                    | Description              |
|--------------------------|--------------------------|
| Data Prefix List<br>Name | Name of the prefix list. |
| Data Prefix              | The data prefix value.   |

#### **Local Domain**

| Field                     | Description                                                         |
|---------------------------|---------------------------------------------------------------------|
| Local Domain List<br>Name | Name of the local domain list.                                      |
| Local Domain              | The local domain values separated by comma. For example, cisco.com. |

#### FQDN (Fully Qualified Domain Name)

The FQDN is intended to be used for matching standalone servers in data centers or a private cloud. When matching public URLs, the recommended match action is **drop**. If you use **inspect** for public URLs, you must define all related sub URLs and redirect URLs.

| Field             | Description                                               |
|-------------------|-----------------------------------------------------------|
| FQDN List<br>Name | Name of the FQDN list.                                    |
| FQDN              | The URL names separated by comma. For example, cisco.com. |

#### Signature

The signature set blocks vulnerability with a Common Vulnerability Scoring System (CVSS) score that is greater than or equal to 9. It also blocks Common Vulnerabilities and Exposures (CVEs) published in the last two years and that have the rule categories: Malware CNC, Exploit Kits, SQL Injection or blocked list.

| Field                      | Description                                                                                                    |
|----------------------------|----------------------------------------------------------------------------------------------------|
| IPS Signature List<br>Name | Name of the IPS signature list.                                                                                                    |
| IPS Signature              | The signatures in the format Generator ID:Signature ID, separated with commas. For example, 1234:5678.<br>Range is 0 to 4294967295 |

#### **URL Allow**

List-based filtering allows the user to control access by permitting or denying access based on allowed or blocked lists. Here are some important points to note about these lists:

• URLs that are allowed are not subjected to any category-based filtering.

- If the same item is configured under both the allowed and blocked list, the traffic is allowed.
- If the traffic does not match either the allowed or blocked lists, then it is subjected to category-based and reputation-based filtering.

| Field                  | Description                 |
|------------------------|-----------------------------|
| Allow URL List<br>Name | Name of the Allow URL list. |
| Allow URL              | The URLs to allow.          |

#### **URL Block**

List-based filtering allows the user to control access by permitting or denying access based on allowed or blocked lists.

| Field                  | Description                 |
|------------------------|-----------------------------|
| Block URL List<br>Name | Name of the Block URL list. |
| Block URL              | The URLs to block.          |

#### Zone

| Field             | Description                                                                                                    |
|-------------------|----------------------------------------------------------------------------------------------------|
| Zone List<br>Name | Name of the zone list.                                                                                                    |
| VPN               | Choose to configure zones with zone type as <b>VPN</b> . Add the VPNs to the zones from the drop-down list. The options are:<br>• Payment Processing Network  |
|                   | Corporate Users                                                                                                    |
|                   | Local Internet for Guests                                                                                                    |
|                   | Physical Security Devices                                                                                                    |
| Interface         | Choose to configure zones with zone type as <b>Interface</b> . Add the interfaces to the zones from the <b>Add Interface</b> drop-down list. The options are: |
|                   | • Ethernet                                                                                                    |
|                   | • FastEthernet                                                                                                    |
|                   | • FiveGigabitEthernet                                                                                                    |
|                   | • FortyGigabitEthernet                                                                                                    |
|                   | • GigabitEthernet                                                                                                    |
|                   | • HundredGigE                                                                                                    |

#### Port

| Field             | Description                         |
|-------------------|-------------------------------------|
| Port List<br>Name | Name of the port list.              |
| Port              | The port values separated by comma. |
|                   | The range is 0 to 65530.            |

#### Protocol

| Field                 | Description                                                                                                    |
|-----------------------|----------------------------------------------------------------------------------------------------|
| Protocol List<br>Name | Name of the protocol list.                                                                                             |
| Protocols             | Select one or more protocol names from the drop-down list. For example, snmp, tcp, udp, icmp, echo, telnet, and so on. |

#### **Geo Location**

| Field                     | Description                                                                                                    |
|---------------------------|----------------------------------------------------------------------------------------------------|
| Geo Location List<br>Name | Name of the geolocation list.                                                                                     |
| Geo Location              | Select one or more geo locations from the drop-down list. For example, Africa, Antartic, Asia, Europe, and so on. |

The security group of interest has the following profiles:

- Advanced Inspection Profile
- Intrusion Prevention Policy
- URL Filtering
- Advanced Malware Protection
- TLS/SSL Profile
- TLS/SSL Decryption

#### **Advanced Inspection Profile**

| Field                          | Description                                                    |
|--------------------------------|----------------------------------------------------------------|
| Profile Name                   | Name of the advanced inspection profile.                       |
| Description                    | The description of the profile.                                |
| Select an Intrusion Prevention | Choose an intrusion prevention option from the drop-down list. |

| Field                                 | Description                                  |
|---------------------------------------|----------------------------------------------|
| Select an URL Filter                  | Choose a URL filter from the drop-down list. |
| Select an Advanced Malware Protection | Choose an advanced malware protection.       |
| TLS Action                            | Choose the TLS action. The options are:      |
|                                       | • Decrypt                                    |
|                                       | • Pass Through                               |
|                                       | • Do not Decrypt                             |
|                                       |                                              |

#### **Intrusion Prevention Policy**

| Field                             | Description                                                                                                    |
|-----------------------------------|----------------------------------------------------------------------------------------------------|
| Profile Name                      | Name of the intrusion prevention policy.                                                                                                    |
| Signature Set                     | Choose a signature set that defines the rules for an evaluating traffic from the <b>Signature Set</b> drop-down list. The following options are available. |
|                                   | • <b>Balanced</b> : Provides protection without significant effect on system performance.                                                                  |
|                                   | • <b>Connectivity</b> : Less restrictive and provide better performance by imposing fewer rules.                                                           |
|                                   | • Security: Provides more protection than Balanced but with an impact on performance.                                                                      |
| Inspection Mode                   | Choose the inspection mode. The following options are available:                                                                                           |
|                                   | • Detection: Choose this option for intrusion detection mode.                                                                                              |
|                                   | • Protection: Choose this option for intrusion protection mode.                                                                                            |
| Custom Signature Set              | Select one or more web categories from the drop-down list. The categories are: abortion, abused-drugs, auctions, and so on.                                |
| Select an Signature Allow<br>List | Select a signature allow list.                                                                                                    |

| Field            | Description                 |
|------------------|-----------------------------|
| Alerts Log Level | Choose the alert log level: |
|                  | • Error                     |
|                  | • Emergency                 |
|                  | • Alert                     |
|                  | • Critical                  |
|                  | • Warning                   |
|                  | • Notice                    |
|                  | • Info                      |
|                  | • Debug                     |
|                  |                             |

#### **URL Filtering Policy**

| Field                             | Description                                                                                                    |
|-----------------------------------|----------------------------------------------------------------------------------------------------|
| Profile Name                      | Name of the URL filtering policy.                                                                                           |
| Web Category                      | Choose the web category. The options are Block and Allow.                                                                   |
| Web Reputation                    | Choose the web reputation from the drop-down list. The reputation options are:                                              |
|                                   | • High Risk                                                                                                    |
|                                   | • Suspicious                                                                                                    |
|                                   | Moderate Risk                                                                                                    |
|                                   | • Low Risk                                                                                                    |
|                                   | • Trustworthy                                                                                                    |
| Select one or more web categories | Select one or more web categories from the drop-down list. The categories are: abortion, abused-drugs, auctions, and so on. |
| Select allow URL list             | Select an allow URL list.                                                                                                   |
| Select block URL list             | Select a block URL list.                                                                                                    |
| Block Page Server                 | Choose one of the options:                                                                                                  |
|                                   | • Block Page Content: Enter the default content header and content body.                                                    |
|                                   | • Redirect URL: Enter the redirect URL.                                                                                     |

| Field           | Description                    |
|-----------------|--------------------------------|
| Alerts and Logs | Choose the alert and log type: |
|                 | • Blocklist                    |
|                 | • Allowlist                    |
|                 | Reputation/Category            |
|                 |                                |

#### **Advanced Malware Protection Policy**

| Field                            | Description                                                                                                    |  |
|----------------------------------|----------------------------------------------------------------------------------------------------|--|
| Profile Name                     | Name of the advanced malware protection policy name.                                                                      |  |
| Select AMP Cloud Region          | Select AMT Cloud region. The options are:                                                                                 |  |
|                                  | • NAM                                                                                                    |  |
|                                  | • EU                                                                                                    |  |
|                                  | • APJC                                                                                                    |  |
| Alert Log Level                  | Choose the alert log level. The options are:                                                                              |  |
|                                  | • Critical                                                                                                    |  |
|                                  | • Warning                                                                                                    |  |
|                                  |                                                                                                    |  |
|                                  | • Info                                                                                                    |  |
| File Analysis                    | Enable file analysis.                                                                                                    |  |
| Select TG Cloud Region           | Select TG Cloud region. The options are NAM and EU.                                                                       |  |
| Select one or more file<br>types | Select one or more file types. The options are, pdf, ms-exe, new-office, rtf, mdb, mscab, msole2, wri, xlw, flv, and swf. |  |

#### TLS/SSL Profile

| Field                              | Description                                                                                     |
|------------------------------------|-------------------------------------------------------------------------------------------------|
| Profile Name                       | Name of the TLS/SSL profile.                                                                    |
| Select Categories to assign action | Set the categories between the actions—Decrypt, No Decrypt, and Pass<br>Through URL Categories. |
|                                    | Alternatively, choose multiple categories and set the action.                                   |

| Field                              | Description                                                                                          |
|------------------------------------|----------------------------------------------------------------------------------------------------|
| Reputation                         | Enable reputation to choose the <b>Decrypt Threshold</b> . The decrypt threshold options are:        |
|                                    | • High Risk                                                                                          |
|                                    | Suspicious                                                                                           |
|                                    | Moderate Risk                                                                                        |
|                                    | • Low Risk                                                                                           |
|                                    | • Trustworthy                                                                                        |
| Advanced Options                   |                                                                                                    |
| Select a Decrypt Domain list       | Choose the decrypt domain list or click <b>Create New</b> to create a new decrypt domain list.       |
|                                    | 1. Enter Decrypt Domain List Name.                                                                   |
|                                    | 2. Enter Decrypt Domain                                                                              |
|                                    | 3. Click Add.                                                                                        |
| Select a No Decrypt Domain<br>list | Choose the no decrypt domain list or click <b>Create New</b> to create a new no decrypt domain list. |
|                                    | 1. Enter No Decrypt Domain List Name.                                                                |
|                                    | 2. Enter No Decrypt Domain                                                                           |
|                                    | 3. Click Add.                                                                                        |
| Fail Decrypt                       | Enable the fail decrypt option, if decryption fails.                                                 |

#### **TLS/SSL** Decryption

| Field Name                | Description                                                                               |
|---------------------------|-------------------------------------------------------------------------------------------|
| Policy Name               | Name of the policy. The name can contain a maximum of 32 characters.                      |
| Server Certificate Checks |                                                                                           |
| Expired Certificate       | Defines what the policy should do if the server certificate has expired. The options are: |
|                           | • Drop: Drop traffic                                                                      |
|                           | • Decrypt: Decrypt traffic                                                                |

| Field Name                    | Description                                                                                                    |
|-------------------------------|----------------------------------------------------------------------------------------------------|
| Untrusted Certificate         | Defines what the policy should do if the server certificate is not trusted. The options are:                                                                                                    |
|                               | • Drop: Drop traffic                                                                                                    |
|                               | • Decrypt: Decrypt traffic                                                                                                    |
| Certificate Revocation Status | Defines whether the Online Certificate Status Protocol<br>(OCSP) should be used to check the revocation status<br>of the server certificate. The options are <b>Enabled</b> or<br><b>Disabled</b> . |
| Unknown Revocation Status     | Defines what the policy does, if the OCSP revocation status is <b>unknown</b> .                                                                                                    |
|                               | • Drop: Drop traffic                                                                                                    |
|                               | • Decrypt: Decrypt traffic                                                                                                    |
| Unsupported Mode Checks       |                                                                                                    |
| Unsupported Protocol Versions | Defines the unsupported protocol versions.                                                                                                    |
|                               | • <b>Drop</b> : Drop the unsupported protocol versions.                                                                                                    |
|                               | • <b>Decrypt</b> : Decrypt the unsupported protocol versions.                                                                                                    |
| Unsupported Cipher Suites     | Defines the unsupported cipher suites.                                                                                                    |
|                               | • <b>Drop</b> : Drop the unsupported cipher suites.                                                                                                    |
|                               | • <b>Decrypt</b> : Decrypt the unsupported cipher suites.                                                                                                    |
| Failure Mode                  | Defines the failure mode. The options are close and open.                                                                                                    |
| Certificate Bundle            | Check the <b>Use default CA certificate bundle</b> checkbox to use the default CA.                                                                                                    |
| Minimum TLS Version           | Sets the minimum version of TLS that the proxy should support. The options are:                                                                                                    |
|                               | • TLS 1.0                                                                                                    |
|                               | • TLS 1.1                                                                                                    |
|                               | • TLS 1.2                                                                                                    |
| Proxy Certificate Attributes  |                                                                                                    |

| Field Name                     | Description                                                     |
|--------------------------------|-----------------------------------------------------------------|
| RSA Keypair Modules            | Defines the Proxy Certificate RSA Key modules. The options are: |
|                                | • 1024 bit RSA                                                  |
|                                | • 2048 bit RSA                                                  |
|                                | • 4096 bit RSA                                                  |
| Ес Кеу Туре                    | Defines the key type. The options are:                          |
|                                | • P256                                                          |
|                                | • P384                                                          |
|                                | • P521                                                          |
| Certificate Lifetime (in Days) | Sets the lifetime of the proxy certificate, in days.            |

### **Configure Application Priority and SLA**

The application priority and SLA policies allows you to configure the app route policy, data policy, and QoS Map policies that route and prioritize traffic for best performance. All the basic information is preconfigured. You can specify a name and description for a policy group and configure the basic policy values. You can quickly configure the basic values to get started with the traffic policy.

To configure Application Priority & SLA, follow the steps below:

- 1. Click Application Priority & SLA policy.
- 2. Enter the Policy Name and description.
- 3. Click Create.

Choose one of the following options and configure the values that are based on the likely business relevance of the applications, and to give higher priority to business-relevant applications:

- Gold (Business-relevant): Likely to be important for business operations, for example, WebEx software.
- Silver (Default): No determination of relevance to business operations.
- **Bronze** (Business-irrelevant): Unlikely to be important for business operations, for example, gaming software.

Within each of the business-relevance categories, the workflow groups the applications into application lists, such as broadcast video, multimedia conferencing, VoIP telephony, and so on.

| Field             | Description                                                                                                    |
|-------------------|----------------------------------------------------------------------------------------------------|
| Preferred Path    | To configure a preferred path, select one or more data<br>plane tunnel colors from the drop-down list. Traffic<br>will be load-balanced across all selected tunnels. If<br>no tunnels meet the SLA requirements, data traffic is<br>sent through any available tunnel. Preferences are<br>applied in order of priority to determine the<br>forwarding path or color. |
| When SLA not met  | Choose <b>Strict/Drop</b> to perform strict matching of the SLA class. If no data plane tunnel is available that satisfies the SLA criteria, traffic is dropped.                                                                                                    |
|                   | Choose <b>Fallback to best path</b> to configure the best available tunnel to avoid a packet drop. This is the default.                                                                                                    |
| Backup Path       | To configure an alternate traffic path, select a backup<br>path from the drop-down list. This path is used if the<br>primary path fails.                                                                                                    |
| Traffic Filtering | Click <b>Edit</b> to view and update application<br>classification based on business relevance. Choose a<br>service provider class and organize applications into<br>classes like Gold or Bronze. Click <b>Save</b> to update the<br>configuration.                                                                                                    |
| SLA               | Add the SLA class to the traffic policy. Click <b>Edit</b> to adjust the SLA class values for Loss (%), Latency (ms), or Jitter (ms).                                                                                                    |
| QoS Queues        | Click <b>Add QoS Policy</b> to add a QoS queue. Click <b>Edit</b> to configure the QoS queues. Choose one of the following values for the QoS queuing model:                                                                                                    |
|                   | • 4 Queues                                                                                                    |
|                   | • 5 Queues                                                                                                    |
|                   | • 6 Queues                                                                                                    |
|                   | • 8 Queues                                                                                                    |

#### Table 5: Internet Offload Traffic

| Field                   | Description                                                                                                    |
|-------------------------|----------------------------------------------------------------------------------------------------|
| Secure Internet Gateway | Choose an application or family list to direct traffic<br>through a Secure Internet Gateway. Enable fallback<br>routing for traffic when SIG tunnels are down. |

| Field                  | Description                                                                                                    |
|------------------------|----------------------------------------------------------------------------------------------------|
| Direct Internet Access | Select an application or family list for direct internet<br>access. Enable fallback routing for traffic if Direct<br>Internet Access (DIA) is not available. |

#### Table 6: Apply Policy

| Field  | Description                                                                                                    |
|--------|----------------------------------------------------------------------------------------------------|
| Target | Configure the following parameters:                                                                                                    |
|        | • <b>Direction</b> : Choose the direction for applying the policy:                                                                     |
|        | • All: Bidirection traffic flow                                                                                                    |
|        | • Service: Incoming traffic from service.                                                                                              |
|        | • <b>Tunnel</b> : Incoming traffic from the tunnel.                                                                                    |
|        | • <b>VPN</b> : Choose a target VPN from the drop-down list.                                                                            |
|        | • <b>Interface</b> : Specify a value or a variable for the Ethernet interface or DSL PPPoE interface type for applying the QoS policy. |

### **Configure NGFW**

Security is a critical element of today's networking infrastructure. Network administrators and security officers are hard pressed to defend their networks against attacks and breaches. Due to hybrid clouds and remote employee connectivity, the security perimeter around networks is disappearing.

The Enterprise Firewall with Application Awareness uses a flexible and easily understood zone-based model for traffic inspection, compared to the older interface-based model.

A firewall policy is a type of localized security policy that allows stateful inspection of TCP, UDP, and ICMP data traffic flows. Traffic flows that originate in a given zone are allowed to proceed to another zone based on the policy between the two zones. A zone is a grouping of one or more VPNs. Grouping VPNs into zones allows you to establish security boundaries in your overlay network so that you can control all data traffic that passes between zones. For more information on Embedded Security, see Enterprise Firewall with Application Awareness.

Follow the below steps to create NGFW Policy:

- 1. From the Cisco SD-WAN Manager menu, choose Configuration > Policy Groups > NGFW.
- 2. Click Add NGFW Policy.
- 3. In the Create NGFW Policy dialog box, click Let's do it.
- 4. In the NGFW tab,

- Enter the **Policy Name** and **description**.
- Select **SD-Routing** as the device solution.
- Click Next.
- 5. (Optional) Select Configuration Groups Not applicable for SD-Routing policies. Click Next.
- 6. In the Create Sub Policies tab,
  - Click Add Sub-Policy
  - Choose Source Zone
  - Choose Destination Zone
  - Click Save
- 7. In the Add Rule dialogue box, configure the following and save.

| Field                             | Description                                                                 |
|-----------------------------------|-----------------------------------------------------------------------------|
| Rule Name                         | The name of the rule.                                                       |
| Sequence                          | Specify the sequence.                                                       |
| Match                             | Choose the desired match conditions from the Add Conditions drop-down list. |
| Traffic Source - Data Prefix      | (Optional) Enter the Data Prefix of the Traffic Source.                     |
| Traffic Destination - Data Prefix | (Optional) Enter the Data Prefix of the Traffic Destination.                |
| Protocol                          | (Optional) Select the preferred protocol.                                   |
| Application                       | (Optional) Select the preferred application.                                |
| Action                            | (Optional) Choose the preferred action conditions.                          |

8. (Optional) Click Additional Settings and configure the following:

| Field               | Description                                                                                                    |
|---------------------|----------------------------------------------------------------------------------------------------|
| TCP SYN Flood Limit | Specify the threshold of SYN flood packets per second for each destination address.                                                                                   |
| Max Incomplete      | Specify the timeout limits for the firewall policy. A<br>Max Incomplete timeout limit protects firewall<br>resources and keeps these resources from being used<br>up. |
| TCP Limit           | Specify the maximum TCP half-open sessions allowed on a device.                                                                                                    |

| Field                          | Description                                                                                                    |
|--------------------------------|----------------------------------------------------------------------------------------------------|
| UDP Limit                      | Specify the maximum UDP half-open sessions allowed on a device.                                                                                                    |
| ICMP Limit                     | Specify the maximum ICMP half-open sessions allowed on a device.                                                                                                    |
| Audit Trail                    | Enable the Audit Trail option. This option is only applicable for rules with an inspect action.                                                                                             |
| Unified Logging                | Enable the unified logging feature.                                                                                                    |
| Optimized Policy               | Enable the optimized policy option.                                                                                                    |
| Session Reclassify Allow       | Allow re-classification of traffic on policy change.                                                                                                    |
| ICMP Unreachable Allow         | Allow ICMP unreachable packets to pass through.                                                                                                    |
| Advanced Inspection Profile    | Attach a global advanced inspection profile (AIP) at a device level. All the rules in the device that match the traffic to be inspected are inspected using the advance inspection profile. |
| TLS/SSL Decryption             | Choose the TLS/SSL decryption profile from the drop-down list                                                                                                    |
| High Speed Logging Source File | Add security logging servers. You can configure 4 source interfaces for HSL                                                                                                    |
| External Syslog Server         | Select and configure the source interface for UTD.                                                                                                    |

• Click Save.

• Select Next.

9. In the Summary tab, verify and edit the details if required and Click Create NGFW Policy.

### **Configure a Secure Internet Gateway**

Cisco Catalyst SD-WAN edge devices support routing, security, and other LAN access features that can be managed centrally. On high-end devices, you can enable all these features while providing the scale and performance required by large enterprises. However, on lower-end devices, enabling all the security features simultaneously can degrade performance. To avoid the performance degradation, integrate lower-end devices with Secure Internet Gateways (SIG) that do most of the processing to secure enterprise traffic. When you integrate a Cisco Catalyst SD-WAN edge device with a SIG, all client internet traffic, based on routing or policy, is forwarded to the SIG.

To configure a secure internet gateway, follow the below steps:

1. From the Cisco SD-WAN Manager menu Configuration > Policy Groups > Secure Internet Gateway/Secure Service Edge.

- 2. Click Add Secure Internet Gateway (SIG).
- 3. Enter a name and provide a description (optional).
- 4. Click Create
- 5. Choose an SIG Provider from the options below:
  - Umbrella
  - Zscaler
  - Generic

#### **Umbrella Configuration**

To configure Umbrella SIG Provider, follow the these steps:

- 1. Select Click here to add Umbrella credentials.
- 2. In the Add Umbrella credentials dialog box, configure the following and click Add.

#### Table 7: Cisco Umbrella Credentials

| Field              | Description                                                              |
|--------------------|--------------------------------------------------------------------------|
| Organization ID    | Enter the Cisco Umbrella organization ID (Org ID) for your organization. |
| Scope Credentials  | Enter the API Key and API Secret.                                        |
| Legacy Credentials | Enter the API Key and API Secret.                                        |

#### **Zscaler Configuration**

You can access Zscaler credentials from Administration > Settings > Cloud Provider Credentials.

To configure Zscaler SIG Provider follow the below steps:

- Select Click here to add Zscaler credentials.
- In the Add Zscaler credentials dialog box, configure the following and click Add.

#### **Table 8: Zscaler Credentials**

| Field            | Description                                                                                    |
|------------------|------------------------------------------------------------------------------------------------|
| Organization ID  | Enter the name of the organization in Zscaler cloud.                                           |
| Partner base URI | Enter Partner base URI. This is the base URI that Cisco SD-WAN Manager uses in REST API calls. |
| Partner Key      | Enter Partner API key.                                                                         |
| Username         | Enter username of the Cisco Catalyst SD-Routing partner account.                               |
| Password         | Enter username of the Cisco Catalyst SD-Routing partner account.                               |

#### **Generic Configuration**

#### **Tracker Configuration**

To create one or more trackers to monitor tunnel health, do the following under Tracker:

- 1. Enter a source IP address for the probe packets.
- 2. Click Add Tracker.
- 3. In the Add Tracker dialog box, configure the following and click Add.

| Field               | Description                                                                                                    |
|---------------------|----------------------------------------------------------------------------------------------------|
| Name                | Name of the tracker. The name can be up to 128 alphanumeric characters.                                          |
| API URL of Endpoint | Specify the API URL for the SIG endpoint of the tunnel.                                                          |
| Threshold           | Enter the wait time for the probe to return a response<br>before declaring that the configured endpoint is down. |
|                     | Range: 100 to 1000 milliseconds                                                                                  |
|                     | Default: 300 milliseconds                                                                                        |
| Probe Interval      | Enter the time interval between probes to determine the status of the configured endpoint.                       |
|                     | Range: 20 to 600 seconds                                                                                         |
|                     | Default: 60 seconds                                                                                              |
| Multiplier          | Enter the number of times to resend probes before determining that a tunnel is down.                             |
|                     | Range: 1 to 10                                                                                                   |
|                     | Default: 3                                                                                                    |

#### **Tunnel Configuration**

To create tunnels, do the following under Configuration:

- 1. Click Add Tunnel.
- 2. In the Add Tunnel dialog box, configure the following and click Add.

#### Table 9: Basic Settings

| Field                 | Description                                                         |
|-----------------------|---------------------------------------------------------------------|
| Tunnel Type           | Click <b>ipsec</b> or <b>gre</b> .                                  |
| Interface Name (1255) | Name of the interface.                                              |
| Description           | Description for the interface.                                      |
| Tracker               | By default, a tracker is attached to monitor the health of tunnels. |

| Field                                 | Description                                                                                                    |
|---------------------------------------|----------------------------------------------------------------------------------------------------|
| Tunnel Source Interface               | Name of the source interface of the tunnel. This interface should be<br>an egress interface and is typically the internet-facing interface.                                                                                                    |
| Tunnel Destination IP<br>Address/FQDN | The IP address of the SIG provider endpoint. The configuration of FQDN for Tunnel Destination IP address is not supported.                                                                                                    |
| Preshared Key                         | This field is displayed only if you choose <b>ipsec</b> as the <b>Tunnel Type</b> .                                                                                                    |
|                                       | Enter the password to use with the preshared key. This field is displayed only if you choose ipsec as the Tunnel Type.                                                                                                    |
| Advanced Options                      |                                                                                                    |
| Shutdown                              | Click to enable the interface.                                                                                                    |
|                                       | Default: disabled.                                                                                                    |
| IP MTU                                | Specify the maximum MTU size of packets on the interface.                                                                                                    |
|                                       | Range: 576 to 2000 bytes                                                                                                    |
|                                       | Default: 1400 bytes                                                                                                    |
| TCP MSS                               | Specify the maximum segment size (MSS) of TPC SYN packets. By default, the MSS is dynamically adjusted based on the interface or tunnel MTU such that TCP SYN packets are never fragmented.                                                                                                    |
|                                       | Range: 500 to 1460 bytes                                                                                                    |
|                                       | Default: None                                                                                                    |
| DPD Interval                          | Specify the interval for IKE to send Hello packets on the connection.                                                                                                    |
|                                       | Range: 10 to 3600 seconds                                                                                                    |
|                                       | Default: 10                                                                                                    |
| DPD Retries                           | Specify the number of seconds between DPD retry messages if the DPD retry message is missed by the peer.                                                                                                    |
|                                       | After one DPD message is missed by the peer, the router changes the state and sends a DPD retry message at a faster retry interval, which is the number of seconds between DPD retries if the DPD message is missed by the peer. The default DPD retry message is sent every 2 seconds. Five DPD retry messages can be missed before the tunnel is marked as down. |
|                                       | Range: 2 to 60 seconds                                                                                                    |
|                                       | Default: 3                                                                                                    |
| IKE                                   |                                                                                                    |
| IKE Rekey Interval                    | Specify the interval for refreshing IKE keys.                                                                                                    |
|                                       | Range: 3600 to 1209600 seconds (1 hour to 14 days)                                                                                                    |
|                                       | Default: 14400 seconds                                                                                                    |

I

| Field                       | Description                                                                          |
|-----------------------------|--------------------------------------------------------------------------------------|
| IKE Cipher Suite            | Specify the type of authentication and encryption to use during IKE key exchange.    |
| IKE Diffie-Hellman Group    | Specify the Diffie-Hellman group to use in IKE key exchange, whether IKEv1 or IKEv2. |
| IKE ID for Local End Point  | Specify the IKE ID for Local End Point.                                              |
| IKE ID for Remote End Point | Specify the IKE ID for Remote End Point.                                             |
| IPSec                       |                                                                                      |
| IPsec Rekey Interval        | Specify the interval for refreshing IPsec keys.                                      |
|                             | Range: 3600 to 1209600 seconds (1 hour to 14 days)                                   |
|                             | Default: 3600 seconds                                                                |
| IPsec Replay Window         | Specify the replay window size for the IPsec tunnel.                                 |
|                             | Options: 64, 128, 256, 512, 1024, 2048, 4096.                                        |
|                             | Default: 512                                                                         |
| IPsec Cipher Suite          | Specify the authentication and encryption to use on the IPsec tunnel.                |
|                             | Default: AES 256 GCM                                                                 |
| Perfect Forward Secrecy     | Specify the PFS settings to use on the IPsec tunnel.                                 |

#### **High Availability Configuration**

To designate active and back-up tunnels and distribute traffic among tunnels, click **High Availability** and do the following:

- 1. Click Add Interface Pair.
- 2. In the Add Interface Pair dialog box, configure the following and click Add

| Field                   | Description                                                                                                    |
|-------------------------|----------------------------------------------------------------------------------------------------|
| Active Interface        | Choose a tunnel that connects to the primary data center.                                                                                                |
| Active Interface Weight | Enter weight (weight range 1 to 255) for load balancing.                                                                                                 |
| Backup Interface        | To designate a back-up tunnel, choose a tunnel that connects to the secondary data center.<br>To omit designating a back-up tunnel, choose <b>None</b> . |
| Backup Interface Weight | Enter weight (weight range 1 to 255) for load balancing.                                                                                                 |

### **Configure Secure Service Edge**

Cisco Secure Access is a cloud-based platform that provides multiple levels of defense against internet-based threats. To configure Secure Service Edge (SSE), choose Cisco Secure Access as the provider in the SSE policy group in Cisco SD-WAN Manager. The SSE policy group defines IPSec tunnels and tunnel parameters. You can provision network tunnel groups in Cisco Secure Access and provide attributes to the edge devices that are needed to setup IPSec tunnels.

#### **Before You Begin**

Create the Cisco SSE credentials from Administration > Settings > Cloud Credentials.

To configure Secure Service Edge, follow these steps:

- From the Cisco SD-WAN Manager menu Configuration > Policy Groups > Secure Internet Gateway/Secure Service Edge.
- 2. Click Add Secure Service Edge(SSE)
- 3. Enter a name and select SD-Routing from the Solution drop down list
- 4. (Optional) Provide a description.
- 5. Click Create.
- 6. Select Click here to add cisco-sse credentials and configure the following:

| Field                     | Description                                                |
|---------------------------|------------------------------------------------------------|
| Cisco SSE Organization ID | Cisco Secure Access organization ID for your organization. |
| Cisco SSE API Key         | Cisco Secure Access API Key.                               |
| Cisco SSE API Secret      | Cisco Secure Access API Secret.                            |

7. Click Add

### **Configure DNS Security**

The Cisco Catalyst SD-WAN Umbrella Integration feature enables the cloud-based security service by inspecting the Domain Name System (DNS) query that is sent to the DNS server through the device. The security administrator configures policies on the Umbrella portal to either allow or deny traffic toward the fully qualified domain name (FQDN). The router acts as a DNS forwarder on the network edge, transparently intercepts DNS traffic, and forwards the DNS queries to the Umbrella cloud.

To configure DNS Security, follow the steps below:

- 1. From the Cisco SD-WAN Manager menu, choose **Configuration** > **Policy Groups** > **DNS Security**.
- 2. Click Add DNS Security Policy.
- 3. Enter a name and provide a description (optional)

| Field                        | Description                                                                                                    |
|------------------------------|----------------------------------------------------------------------------------------------------|
| Umbrella Registration Status | Displays the status of the API Token configuration.                                                                                  |
| Manage Umbrella Registration | Click <b>Manage Umbrella Registration</b> to add Cisco<br>Umbrella Registration Key and Secret. Enter the<br>following details:      |
|                              | a. Scope Credentials                                                                                                    |
|                              | • Enter Organization ID.                                                                                                    |
|                              | • Enter API Key                                                                                                    |
|                              | • Enter <b>Secret</b> .                                                                                                    |
|                              | b. Legacy Credentials                                                                                                    |
|                              | • Enter API Key                                                                                                    |
|                              | • Enter Secret                                                                                                    |
|                              | c. Click Save Changes.                                                                                                    |
|                              | <b>Note</b><br>Note, you can edit the umbrella credentials from<br><b>Administration</b> > <b>Settings</b> > <b>Cloud Provider</b> . |
| Match All VPN                |                                                                                                    |
| Match All VPN                | Click <b>Match All VPN</b> to keep the same configuration for all the available VPNs.                                                |
| Local Domain Bypass List     | Choose the local domain bypass from the drop down list or <b>Create New</b> .                                                        |
| DNS Server IP                | Configure <b>DNS Server IP</b> from the following options:                                                                           |
|                              | • Umbrella Default                                                                                                    |
|                              | Custom DNS                                                                                                    |
| DNSCrypt                     | Enable or disable the DNSCrypt.                                                                                                    |
| Custom VPN Configuration     | ·                                                                                                    |
| Custom VPN Configuration     | choose <b>Custom VPN Configuration</b> to input the specific VPNs.                                                                   |
| Local Domain Bypass List     | Choose the domain bypass from the drop down list or <b>Create New</b> .                                                              |
| DNSCrypt                     | DNSCrypt is disabled by default.                                                                                                    |

4. Click **Create** and configure the following:

| Field      | Description                                                                          |
|------------|--------------------------------------------------------------------------------------|
| Target VPN | Click Add Target VPN and enter the following fields:                                 |
|            | <b>a.</b> VPNs - Select the VPN from the drop-down list.                             |
|            | <b>b.</b> DNS Server IP - Configure <b>DNS Server IP</b> from the following options: |
|            | • Umbrella Default                                                                   |
|            | Custom DNS                                                                           |
|            | c. Local Domain Bypass - Choose the domain bypass and <b>Save</b> changes            |

5. Click Save.